# YouTestMe GetCertified

Instructions for First Time Use

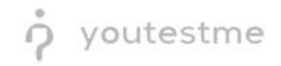

## **Table of Contents**

| 1 | Introduction                 |                       |   |  |  |  |  |
|---|------------------------------|-----------------------|---|--|--|--|--|
| 2 | Logging into the Application |                       |   |  |  |  |  |
| 3 | Initial Configuration        |                       |   |  |  |  |  |
|   | 3.1                          | User Accounts         | 4 |  |  |  |  |
|   | 3.2                          | Mail Server           | 5 |  |  |  |  |
|   | 3.3                          | White Labeling        | 6 |  |  |  |  |
| 4 | Deliv                        | very Report           | 7 |  |  |  |  |
|   | 4.1                          | Antivirus Scan Report | 7 |  |  |  |  |
|   | 4.2                          | Disk Usage            | 7 |  |  |  |  |
| 5 | Contact Information          |                       |   |  |  |  |  |

## **1** Introduction

YouTestMe GetCertified is a Web-based training, knowledge evaluation, certification, and surveys (LMS) application. It comprises advanced user management, question pool management, comprehensive reports, and a test generator.

The document contains instructions for the initial configuration of the new release of the GetCertified application once you have completed the installation process and network setup of the YouTestMe Virtual Machine according to the Installation and Support Manual.

## 2 Logging into the Application

You will be able to access the GetCertified application using any browser via the following URL:

#### http://[YouTestMe\_VM\_IP]:8080/ytm1/login.xhtml

**Important:** It is assumed that your workstation resides in the same network as the YouTestMe Virtual Machine or that you employ the VPN connection. For more details, contact your Network Administrator.

The IP address "**192.168.1.100**" used in the picture below is for demonstrative purposes. The actual IP is configured during the initial network setup of the YTM Virtual Machine.

The login screen should resemble the picture below. Note that the logo and colors may vary depending on application branding.

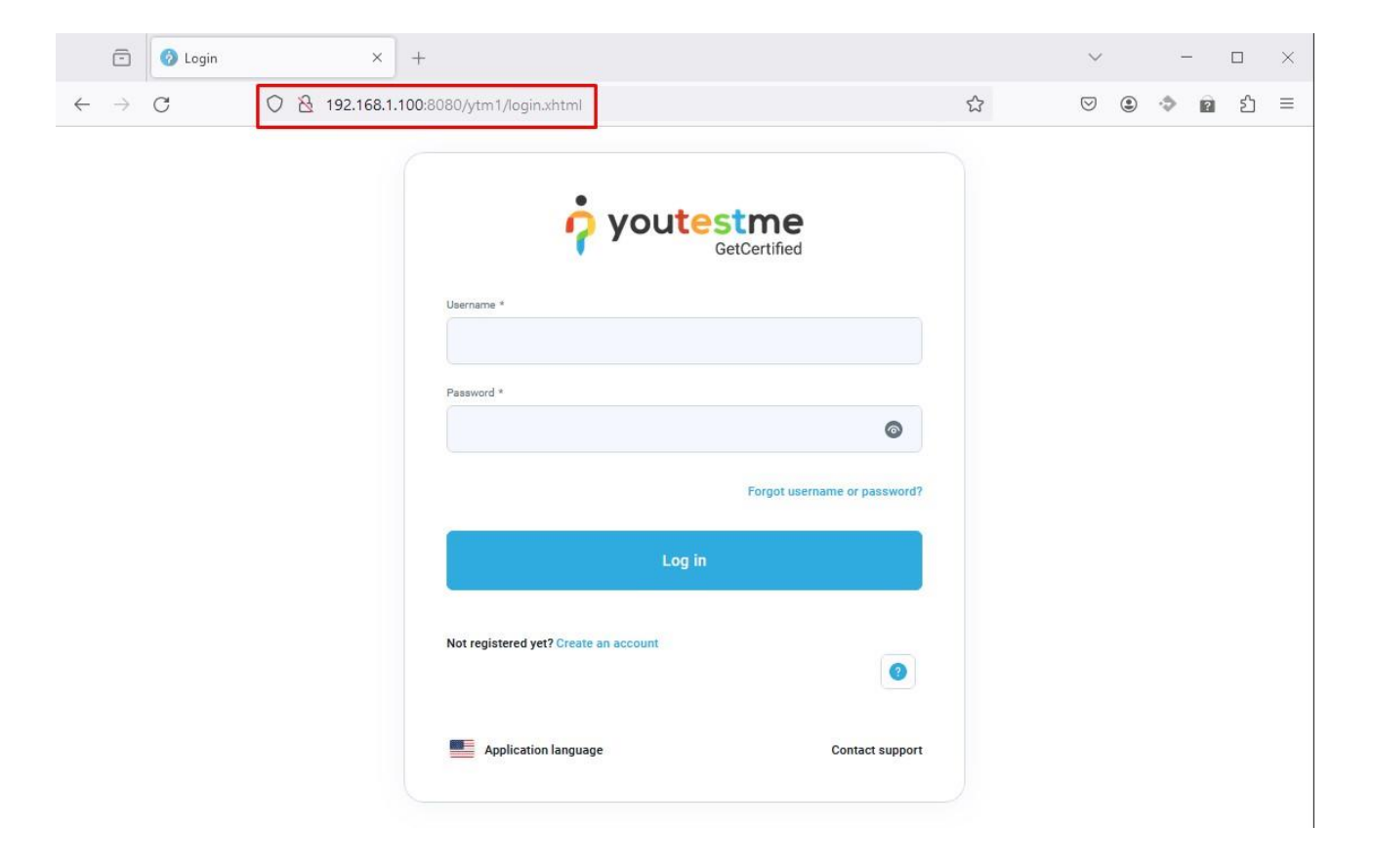

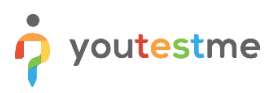

# **3 Initial Configuration**

#### 3.1 User Accounts

When logging in for the first time, you can use the following accounts:

| Username   | Password      | Description                           |  |  |  |
|------------|---------------|---------------------------------------|--|--|--|
| admin      | Admin12#      | All permissions enabled               |  |  |  |
| instructor | Instructor12# | Create tests and organize test-takers |  |  |  |
| student    | Student12#    | Limited access - only take tests      |  |  |  |

We strongly advise you to change the predefined password upon the first login. The operation can be applied to the personal profile screen under the "My profile" page.

| <b>?</b>                 | My profile                      | Options  Q Search anything                                                                                                    | 0 |     | 0        |      |  |  |  |  |  |
|--------------------------|---------------------------------|----------------------------------------------------------------------------------------------------|---|-----|----------|------|--|--|--|--|--|
| »                        | Information My groups My        | pools My activity log My subscribers My favorite reports My achieved certificates                                                                                                    |   |     | admin    | n    |  |  |  |  |  |
| 58                       | Account information             | Password settings                                                                                                    |   | •   | Administ | ator |  |  |  |  |  |
| 45                       | Personal information            | A set of rules designed to enhance application security by encouraging users to employ strong passwords.                                                                                         | L | My  | profile  |      |  |  |  |  |  |
| <b>0</b> 1<br><b>0</b> 3 | Password settings               | Must between 7 and 100 characters long.     Must contain at least 1 digit (0-9).                                                                                                    |   | Log | jour     |      |  |  |  |  |  |
| ٢                        | Two-factor authentication (2FA) | • Must contain at least 1 uppercase letter (A-Z).         • Must contain at least 1 uppercase character (a-z).         • Must contain at least 1 special character (!*#\$%&()*+;/:<=>@[\]^_(]~). |   |     |          |      |  |  |  |  |  |
| 6                        | Attachments                     | Change password                                                                                                    |   |     |          |      |  |  |  |  |  |
| ē                        |                                 |                                                                                                    |   |     |          |      |  |  |  |  |  |
|                          |                                 |                                                                                                    |   |     |          |      |  |  |  |  |  |
|                          |                                 |                                                                                                    |   |     |          |      |  |  |  |  |  |
| -                        |                                 |                                                                                                    |   |     |          |      |  |  |  |  |  |

#### 3.2 Mail Server

YouTestMe GetCertified supports a feature that sends email notifications for specific events (receiving test requests or role changes). To properly set up this feature, entering the mail server parameters into the administration panel is necessary. See the picture below for an example with dummy data:

|                            | Settings and customization        |                                                                                                    |  |  |  |  |  |
|----------------------------|-----------------------------------|----------------------------------------------------------------------------------------------------|--|--|--|--|--|
| Home                       | System preferences Theme and      | language Notifications Job scheduler Support Attachments library Custom properties                          |  |  |  |  |  |
|                            | Date and time                     | Email server                                                                                                |  |  |  |  |  |
| Assignments 👻              | Web session parameters            | Choose the mail server and configure mail server settings by defining system email and job mail parameters. |  |  |  |  |  |
| 👪 Users 🔻                  | Internal network                  | Select one smtp.gmail.com                                                                                   |  |  |  |  |  |
| Tests 👻                    | Password configuration            |                                                                                                    |  |  |  |  |  |
| Testing center             | Test booking settings             | Host                                                                                                    |  |  |  |  |  |
| Surveys                    | Test cancellation settings        | smtp.gmail.com                                                                                              |  |  |  |  |  |
| Training courses           | Attempt continuation settings     | Port                                                                                                    |  |  |  |  |  |
| Peparting                  | Test authorization limit          | 587                                                                                                    |  |  |  |  |  |
| System                     | Answer ordinal markup             | SMTP Auth                                                                                                   |  |  |  |  |  |
|                            | Score report setup                | Username                                                                                                    |  |  |  |  |  |
| Settings and customization | Knowledge deficiency report setup | ytm.system@gmail.com                                                                                        |  |  |  |  |  |
| Integrations               | Additional modules setup          | Password                                                                                                    |  |  |  |  |  |
| Maintenance                | Email server                      | *Baniv th' address                                                                                          |  |  |  |  |  |
|                            | Upcoming tests reminder           | ytm.system@gmail.com                                                                                        |  |  |  |  |  |
|                            |                                   |                                                                                                    |  |  |  |  |  |

The system will come with a predefined Google Mail account and server. Changing the parameters into your institution's mail server parameters is strongly advised.

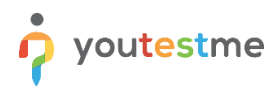

### 3.3 White Labeling

GetCertified allows you to modify the URL (link) of the application in the emails sent from the system.

To change it, search for the option "Application link" under "System -> Settings and customization -> Theme and language -> White labeling" page.

|                            | fied | Settings and custo | mization    |                                                        |                              |                          |                   |                                |                   |
|----------------------------|------|--------------------|-------------|--------------------------------------------------------|------------------------------|--------------------------|-------------------|--------------------------------|-------------------|
| Home                       | **   | System preferences | Theme and I | anguage                                                | Notifications                | Job scheduler            | Support           | Attachments library            | Custom properties |
|                            |      | Theme              |             | White                                                  | e labeling                   |                          |                   |                                |                   |
| Assignments                | Ť    | White labeling     |             | Manage a                                               | nd customize the text o      | the login page, system n | aming, and pop-up | windows for instructions. Play | video             |
| Users                      | *    | Logo and favicon   |             | Web brow<br>GetCe                                      | ser's tab title              |                          |                   | 0                              |                   |
| Tests                      | *    | Language settings  |             | Confirmat                                              | ion label                    |                          |                   | 0                              |                   |
| Surveys                    | •    | Language bundles   |             | $\begin{array}{c c c c c c c c c c c c c c c c c c c $ |                              |                          |                   |                                |                   |
| Training courses           | ¥    | Message templates  |             |                                                        |                              |                          |                   |                                |                   |
| Reporting                  | ¥    |                    |             |                                                        |                              |                          |                   |                                |                   |
| 🅸 System                   | •    |                    |             |                                                        |                              |                          |                   |                                |                   |
| Settings and customization | n    |                    |             |                                                        |                              |                          |                   | 4                              |                   |
| Integrations               |      |                    |             | Emails ser                                             | nt from                      |                          |                   | 0                              |                   |
| Maintenance                |      |                    |             | YouTe                                                  | estMe                        |                          |                   |                                |                   |
|                            |      |                    |             | Applicatio                                             | n link<br>//your-domain.com/ | /tm1/                    |                   | ٢                              |                   |
|                            |      |                    |             | Login inst                                             | ructions                     |                          |                   | O                              |                   |

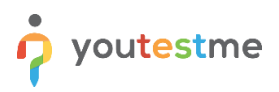

## 4 Delivery Report

The system screenshots present the report of the predelivery operation executed on the YouTestMe Virtual Machine before delivery to the client.

#### 4.1 Antivirus Scan Report

| SCAN SUMMARY                                                      |
|-------------------------------------------------------------------|
| Known viruses: 8698880                                            |
| Engine version: 0.103.12                                          |
| Scanned directories: 38185                                        |
| Scanned files: 123556                                             |
| Infected files: 0                                                 |
| Total errors: 42103                                               |
| Data scanned: 8180.30 MB                                          |
| Data read: 16855.43 MB (ratio 0.49:1)                             |
| Time: 2853.729 sec (47 m 33 s)                                    |
| Start Date: 2024:10:24 12:55:01                                   |
| End Date: 2024:10:24 13:42:35                                     |
| Log file: /ytmdata/clamav_logs/ytm_virus_scan_20241024-125501.log |

#### 4.2 Disk Usage

| 🔎 🛛 root@ytm-server: ~    | × + ~ |      |      |       |      |                |  |  |  |
|---------------------------|-------|------|------|-------|------|----------------|--|--|--|
| root@ytm-server:~# df -Th |       |      |      |       |      |                |  |  |  |
| Filesystem                | Туре  | Size | Used | Avail | Use% | Mounted on     |  |  |  |
| tmpfs                     | tmpfs | 1.6G | 1.8M | 1.6G  | 1%   | /run           |  |  |  |
| /dev/sda2                 | ext4  | 49G  | 16G  | 32G   | 33%  | /              |  |  |  |
| tmpfs                     | tmpfs | 7.8G | 28K  | 7.8G  | 1%   | /dev/shm       |  |  |  |
| tmpfs                     | tmpfs | 5.0M | Θ    | 5.0M  | 0%   | /run/lock      |  |  |  |
| /dev/sdb1                 | ext4  | 98G  | 200M | 93G   | 1%   | /ytmdata       |  |  |  |
| tmpfs                     | tmpfs | 1.6G | 4.0K | 1.6G  | 1%   | /run/user/1000 |  |  |  |
| root@ytm-server:~#        |       |      |      |       |      |                |  |  |  |

## **5** Contact Information

If you encounter any difficulties during the process or have any questions, please do not hesitate to contact our support team at support@youtestme.com. Our dedicated team of experts is available to assist you with any issue that you may have.

https://www.youtestme.com/support-services/